شـرح كيفية تشـغيل سـرفير السـيسـكام بالنسـبة لجهاز ECHOLINK PRIME

1) إضغط على زر`Menu` الخاص بريموت كنترول لدخول إلى الواجهة الرئيسية للجهاز

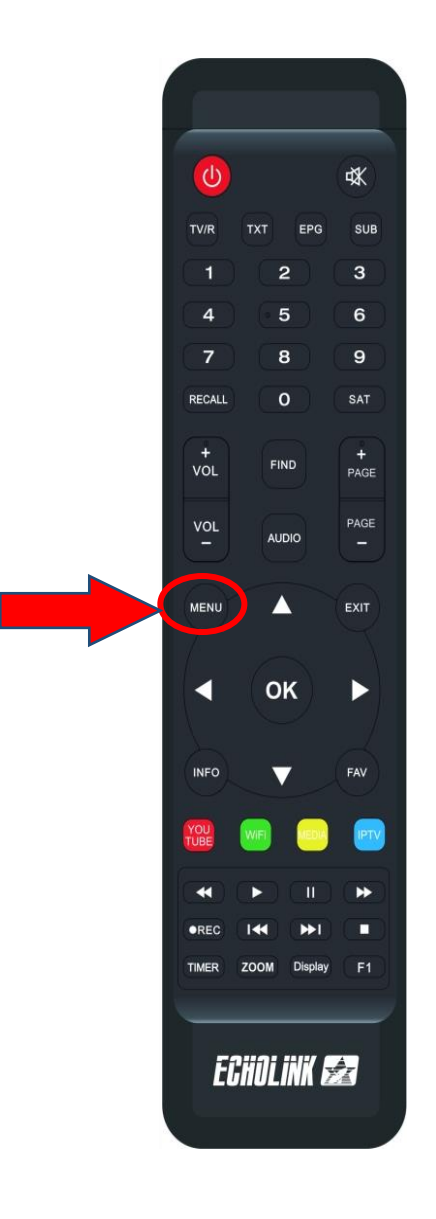

## 2) إدهب إلى Paramètres تم أدخل إلى Server Setting

| 19Celsius <sup>Cas</sup> | ablanca<br>ages □□brisés |                |                | ■ 18:38         |
|--------------------------|--------------------------|----------------|----------------|-----------------|
| RSS 🔊                    | Quran                    | <b>Stalker</b> | <b>X</b> TREAM |                 |
| Update                   |                          |                |                |                 |
| Paramètres               |                          |                |                |                 |
| USB Manager              | A System                 | Réglage du OS[ | CHMax Setting  | Contrôle Parent |
| Réglage de la co         | 3G 3G                    | 🔶 WiFi         | Paramettre IP  | Menu du Patch   |
| Server Setting           | A Propos STB             |                |                |                 |

3) إدهب إلى Type du Serveur تم إختر السيسكام

| Server Setting         |                    |           |              |
|------------------------|--------------------|-----------|--------------|
| IP/URL                 |                    | 1 - ***** |              |
| TCP Port               |                    | *****     |              |
| User Name              |                    |           |              |
| Mode passe             | ***                | *****     |              |
| Type du Serveur        | <                  | cccam     | >            |
| Confirmer              |                    | Oui       |              |
|                        |                    |           |              |
|                        |                    |           |              |
| Serveurs connectés : 0 |                    |           |              |
| Supprimer              | Désactiver Serveur | F1        | INFO Défault |

## 4) أدخل معلومات السـرفر ، بعد دلك إضغط على الزر الأخضر لتفعيله

|                               | Server Setting     |  |
|-------------------------------|--------------------|--|
| IP/URL                        | 1 - ******         |  |
| User Name                     | 1aivvp             |  |
| Mode passe<br>Type du Serveur | cccam              |  |
| Confirmer                     | Oui                |  |
| Serveurs connectés : 0        |                    |  |
| Supprimer                     | Désactiver Serveur |  |

## مبروك عليك ، تم تفعيل السرفر بنجاح

| Server Setting     |                                                                |  |  |  |
|--------------------|----------------------------------------------------------------|--|--|--|
| IP/URL             | 1 - ******                                                     |  |  |  |
| TCP Port           | *****                                                          |  |  |  |
| User Name          | 1aivvp                                                         |  |  |  |
| Mode passe         | ******                                                         |  |  |  |
| Type du Serveur    | cccam                                                          |  |  |  |
| Confirmer          | Oui                                                            |  |  |  |
|                    |                                                                |  |  |  |
|                    |                                                                |  |  |  |
| Serveurs connectés | : 1 Connecter CAID[1708][1802][90d][500][609][1811][1810][100] |  |  |  |
| Supprimer          | Désactiver Serveur                                             |  |  |  |
|                    |                                                                |  |  |  |